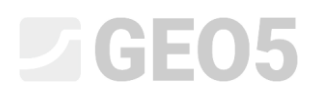

### Mikrocölöp alapozás ellenőrzése

| Program: | Cölöpcsoport          |
|----------|-----------------------|
| Fájl:    | Demo_manual_en_36.gsp |

Ennek a mérnöki kézikönyvnek a célja, egy mikrocölöp alapozás ellenőrzésének bemutatása GEO 5 – Cölöpcsoport program használatával.

### Feladat:

Számítsuk ki a toronydaru alatti mikrocölöp alapozást az *EN 1997 – DA2 alapján*. Az 1. ábrán láthatjuk az alapozás vázlatát. A mikrocölöpök koordinátái és dőlései az 1. táblázatban olvashatók. A mikrocölöpök (S355) acélból készültek, profiljuk TK 108 x 20. A mikrocölöpök teljes hossza 7,0 m, amit három részre osztunk. Az alsó, 3,0 m hosszú rész a 0,3 m átmérőjű injektált szakasz. A következő, 3,0 m hosszúságú, szakasz a mikrocölöp szabad hossza, az utolsó 1,0 m a cölöpfejjel való kapcsolat. A feladat talajkörnyezetét a 2. táblázatban olvashatjuk. Talajvizet nem veszünk figyelembe. A mikrocölöp hossza menti rugók számításához a "reakció nyírási modulusa  $k_v = 45.00 MN/m^3$ , ami a cölöp hossza mentén állandó, a "talpponti rugó  $k_p = 5.00 MN/m^2$  merevségű. A mikrocölöp injektált szakaszához használt "átlagos határsúrlódást" a geológiai felmérésből kapjuk, értéke  $q_{sav} = 280.00 kPa$ .

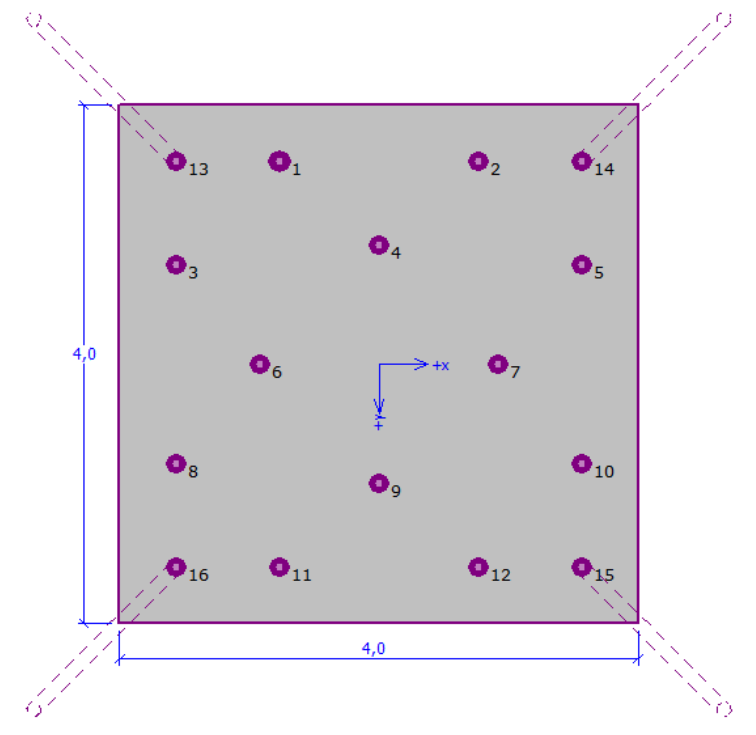

1. ábra: Mikrocölöp alapozás vázlata

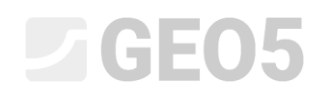

| Mikrocölön sz    | x            | Ŷ     | Dőlés |
|------------------|--------------|-------|-------|
| Wilki Ocorop 52. | [ <i>m</i> ] | [m]   | [°]   |
| 1                | -0.77        | -1.57 | 0.00  |
| 2                | 0.77         | -1.57 | 0.00  |
| 3                | -1.57        | -0.77 | 0.00  |
| 4                | 0.00         | -0.92 | 0.00  |
| 5                | 1.57         | -0.77 | 0.00  |
| 6                | -0.92        | 0.00  | 0.00  |
| 7                | 0.92         | 0.00  | 0.00  |
| 8                | -1.57        | 0.77  | 0.00  |
| 9                | 0.00         | 0.92  | 0.00  |
| 10               | 1.57         | 0.77  | 0.00  |
| 11               | -0.77        | 1.57  | 0.00  |
| 12               | 0.77         | 1.57  | 0.00  |
| 13               | -1.57        | -1.57 | 15.00 |
| 14               | 1.57         | -1.57 | 15.00 |
| 15               | 1.57         | 1.57  | 15.00 |
| 16               | -1.57        | 1.57  | 15.00 |

1. táblázat: Mikrocölöpök koordinátái és dőlései

| Talaj                   | Mélység<br>[m] | γ<br>[kN/m³] | φ <sub>ef</sub><br>[°] | с <sub>еf</sub><br>[kPa] | v<br>[-] | E <sub>def</sub><br>[MPa] |
|-------------------------|----------------|--------------|------------------------|--------------------------|----------|---------------------------|
| Talaj 1 (CL, CI)        | 0.00 - 1.90    | 21.00        | 19.00                  | 30.00                    | 0.40     | 10.00                     |
| Talaj 2 (ML,<br>MI)     | 1.90 - 3.10    | 20.00        | 21.00                  | 12.00                    | 0.40     | 4.00                      |
| Talaj 3 (G-F)           | 3.10 - 4.90    | 19.00        | 35.50                  | 0.00                     | 0.25     | 95.00                     |
| Talaj 4 (GP)            | 4.90 – 6.50    | 20.00        | 38.50                  | 0.00                     | 0.20     | 210.00                    |
| Talaj 5<br>(CH, CV, CE) | > 6.50         | 20.50        | 15.00                  | 5.00                     | 0.42     | 3.00                      |

2. táblázat: Talajjellemzők – hatékony karakterisztikus értékek

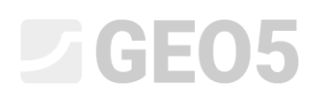

A cölöpfej elfordulás- és süllyedésszámításához alkalmazott üzemi terhet a 3. táblázatban találhatjuk. A tervezési terheket a 4. táblázat tartalmazza. A terhek a fejtömb felső síkjának középvonalában hatnak. A 4.0 m x 4.0 m x 1.2 m méretű cölöpfej önsúlyából adódó mértékadó terhet automatikusan számítjuk.

| Teher | N<br>[kN] | М <sub>х</sub><br>[kNm] | М <sub>у</sub><br>[kNm] | H <sub>x</sub><br>[kN] | Н <sub>у</sub><br>[kN] |  |
|-------|-----------|-------------------------|-------------------------|------------------------|------------------------|--|
| Érték | 609.00    | 2111.00                 | 2111.00                 | 47.00                  | 47.00                  |  |
|       |           |                         |                         |                        |                        |  |

3. táblázat: Üzemi teher

| Teher | N      | M <sub>x</sub> | М <sub>у</sub> | H <sub>x</sub> | Н <sub>у</sub> |
|-------|--------|----------------|----------------|----------------|----------------|
|       | [kN]   | [kNm]          | [kNm]          | [kN]           | [kN]           |
| Érték | 822.00 | 2850.00        | 2850.00        | 63.00          | 63.00          |

4. táblázat: Tervezési teher

### Megoldás:

A feladat megoldásához a GEO5 – Cölöpcsoport programot használjuk. Megvizsgáljuk a teher hatását a csoport összes mikrocölöpére, és ellenőrizzük a legnagyobb igénybevételnek kitett cölöpöt. A következő leírásban bemutatjuk a feladat megoldását lépésről lépésre.

A mikrocölöp csoportot Rugós módszerrel számítjuk, amely minden egyes cölöpöt rugalmasan ágyazott gerendaként modellez. Minden cölöpöt tíz részre osztunk, és minden szakaszra vízszintes és függőleges rugókat definiálunk. A fejtömböt (alaplemezt) végtelenül merevnek feltételezzük. A megoldást alakváltozási állapotban Végeselem módszerrel keressük.

**A "Beállítások" menüben** kattintsunk a "Beállítások listája" gombra, és válasszuk ki a "Szabvány– EN 1997 – DA2" számítási beállítást.

| 🔟 Settings list | t                                                              |           |              | ×        |
|-----------------|----------------------------------------------------------------|-----------|--------------|----------|
| Number          | Name                                                           | Valid for | $\square$    |          |
| 1               | Standard - safety factors                                      | All       | ^            |          |
| 2               | Standard - limit states                                        | All       |              |          |
| 3               | Standard - EN 1997 - DA1                                       | All       |              |          |
| 4               | Standard - EN 1997 - DA2                                       | All       |              |          |
| 5               | Standard - EN 1997 - DA3                                       | All       | Ī            |          |
| 7               | Standard - no reduction of parameters                          | All       |              |          |
| 8               | Czech republic - old standards CSN (73 1001, 73 1002, 73 0037) | All       |              |          |
| 10              | Slovakia - EN 1997                                             | All       |              |          |
| 20              | Slovenia - EN 1997                                             | All       |              |          |
| 28              | Australia                                                      | All       |              |          |
| 30              | India - Standard                                               | All       |              |          |
| 31              | USA - Safety factor                                            | All       |              |          |
| 43              | China - National standards (GB)                                | All       |              |          |
| 44              | China - Building standards (JGJ)                               | All       |              |          |
| 56              | Denmark DS - EN 1997 - CC3, LC3                                | All       |              |          |
| 58              | Netherland - EN 1997 RC1                                       | All       |              | 🗹 ОК     |
| 59              | Netherland - EN 1997 RC2                                       | All       |              |          |
| 60              | Netherland - EN 1997 RC3                                       | ۵۱        | $\mathbf{v}$ | X Cancel |

"Beállítások listája" párbeszédablak

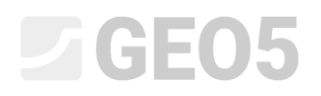

A következő lépésben változtassuk a számítás típusát a "Rugós módszer – mikrocölöp" lehetőségre. A mikrocölöp és fejtömb kapcsolatát "befogottnak" tekintjük. Az utolsó lépésben állítsuk be az "ágyazási tényezőt", ami leírja a mikrocölöpök vízszintes irányban való viselkedését. Ebben az esetben "lineáris" ágyazási tényezőt feltételezünk (Bowles szerinti módszerrel számítva) (további információ a Súgóban – F1).

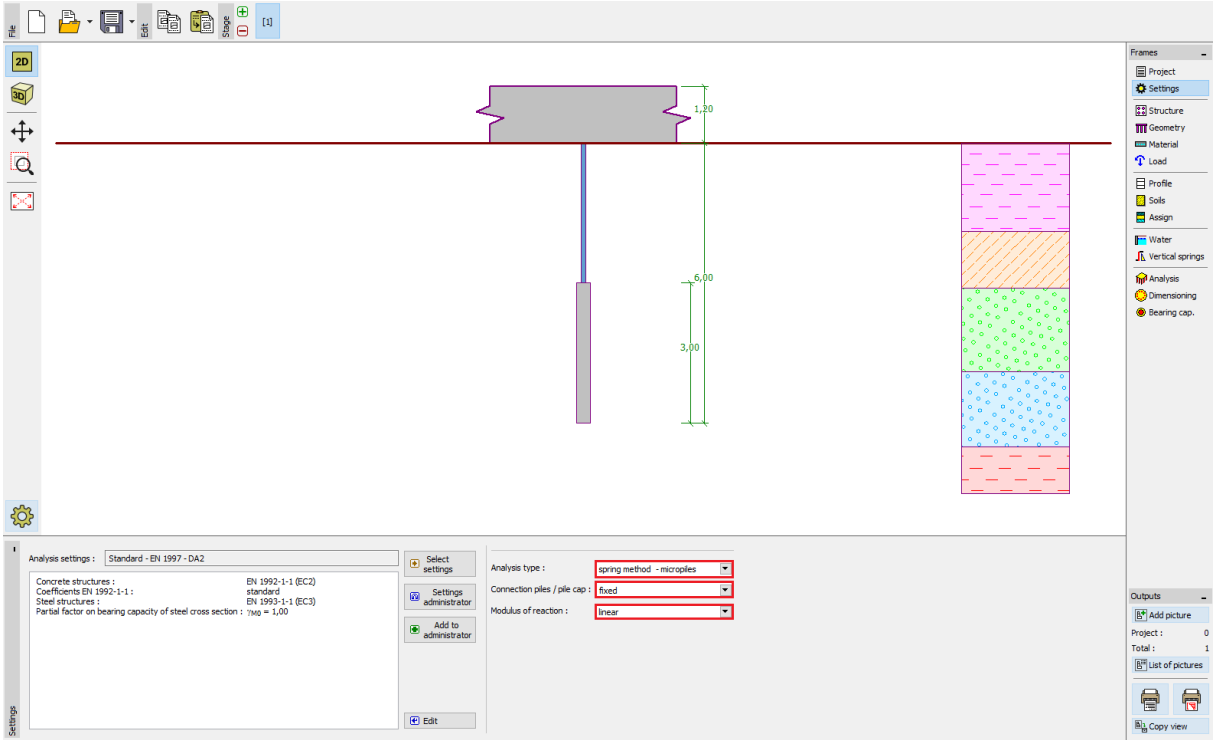

"Beállítások" menü

**A "Szerkezet" menüben** a cölöpfej felülnézetére kiválasztjuk az "általános alak" lehetőséget. A fejtömb átfedésre o = 0.38 m értéket állítunk be. Most a "hozzáad" gombbal megadhatjuk az összes mikrocölöpöt az 1. táblázatnak megfelelően.

|                                                                                                    | Frames _                         |
|----------------------------------------------------------------------------------------------------|----------------------------------|
|                                                                                                    | Project                          |
|                                                                                                    | Settings                         |
|                                                                                                    | Structure                        |
|                                                                                                    | Geometry                         |
| 4,57,-1,57) 0,77,-1,57) 0,77,-1,57)                                                                                                    | Material                         |
|                                                                                                    |                                  |
|                                                                                                    | Profile                          |
| (1,57,0,77) (1,57,0,77)                                                                                                    | Assian                           |
|                                                                                                    | In Water                         |
|                                                                                                    | Vertical springs                 |
| 4.01 <b>● a v a a m</b>                                                                                                    | find Analysis                    |
|                                                                                                    | Oimensioning                     |
| E                                                                                                    | Bearing cap.                     |
|                                                                                                    |                                  |
| *(,57,0,77)<br>(a,00,0,92)<br>*(,57,0,77)                                                                                                    |                                  |
|                                                                                                    |                                  |
|                                                                                                    |                                  |
| Q.57,1.57) Q.77,1.57) Q.77,1.57)                                                                                                    |                                  |
|                                                                                                    |                                  |
| 4.01                                                                                                    |                                  |
|                                                                                                    |                                  |
|                                                                                                    |                                  |
|                                                                                                    |                                  |
|                                                                                                    |                                  |
|                                                                                                    |                                  |
| Crossection                                                                                                    |                                  |
| Cap overlap : o = 0,33 (m) TK 108 x 20                                                                                                    | Outputs _                        |
|                                                                                                    | B* Add picture                   |
| 2 0.77 -1.57 0.00 in direction to origin                                                                                                    | Structure : 1                    |
| 3 1.57 0.77 0.00 in direction to origin<br>→ Remove → Remove → Rem | R <sup>21</sup> List of pictures |
| 1         0.001         1/3/2         0.001         1/3/2         0.001         1/3/2         0.001         1/3/2         0.001         0.001         0.001         0.001         0.001         0.001         0.001         0.001         0.001         0.001         0.001         0.001         0.001         0.001         0.001         0.001         0.001         0.001         0.001         0.001         0.001         0.001         0.001         0.001         0.001         0.001         0.001         0.001         0.001         0.001         0.001         0.001         0.001         0.001         0.001         0.001         0.001         0.001         0.001         0.001         0.001         0.001         0.001         0.001         0.001         0.001         0.001         0.001         0.001         0.001         0.001         0.001         0.001         0.001         0.001         0.001         0.001         0.001         0.001         0.001         0.001         0.001         0.001         0.001         0.001         0.001         0.001         0.001         0.001         0.001         0.001         0.001         0.001         0.001         0.001         0.001         0.001         0.001         0.001         0.0                                                                                                    |                                  |
| 8 6. 9.92 0.00 1.000 indication to origin                                                                                                    |                                  |
| Z 0,22 0,000 0,000 indection to origin v 9 10 10 10 10 10 10 10 10 10 10 10 10 10                                                                                                    | B3 Copy view                     |
|                                                                                                    | MB coby New                      |

"Szerkezet" menü

Megjegyzés: A cölöpfej átfedése "o" a cölöpfej és a mikrocölöp legkülső éle közti távolság.

Ezután a "Hozzáad" gombra kattintunk, és megjelenik az "Új pont" párbeszédablak. Ebben az ablakban megadjuk a cölöpök x és y koordinátáit, valamint azok dőlését. A koordinátákat és dőléseket az 1. táblázatban találjuk. Új cölöpöt mindig a "hozzáad" gombbal adunk meg.

| New point     |     |                   | ×        |
|---------------|-----|-------------------|----------|
| Coord. :      | x = | -1,57             | [m]      |
|               | y = | 1,57              | [m]      |
| Inclination : | α=  | 15,00             | [°]      |
| Type of inpu  | t:  | in direction to a | origin 💌 |
|               | ۲   | Add               | Cancel   |

"Új pont" párbeszédablak (16. sz. mikrocölöp)

A mikrocölöp szelvényét a "Profilok katalógusából" választjuk ki. A "Profilosztály" fülön kiválasztjuk a "Folytonos cső kör keresztmetszet" lehetőséget, és a "Profilok" fülön a TK 108x20 szelvényt.

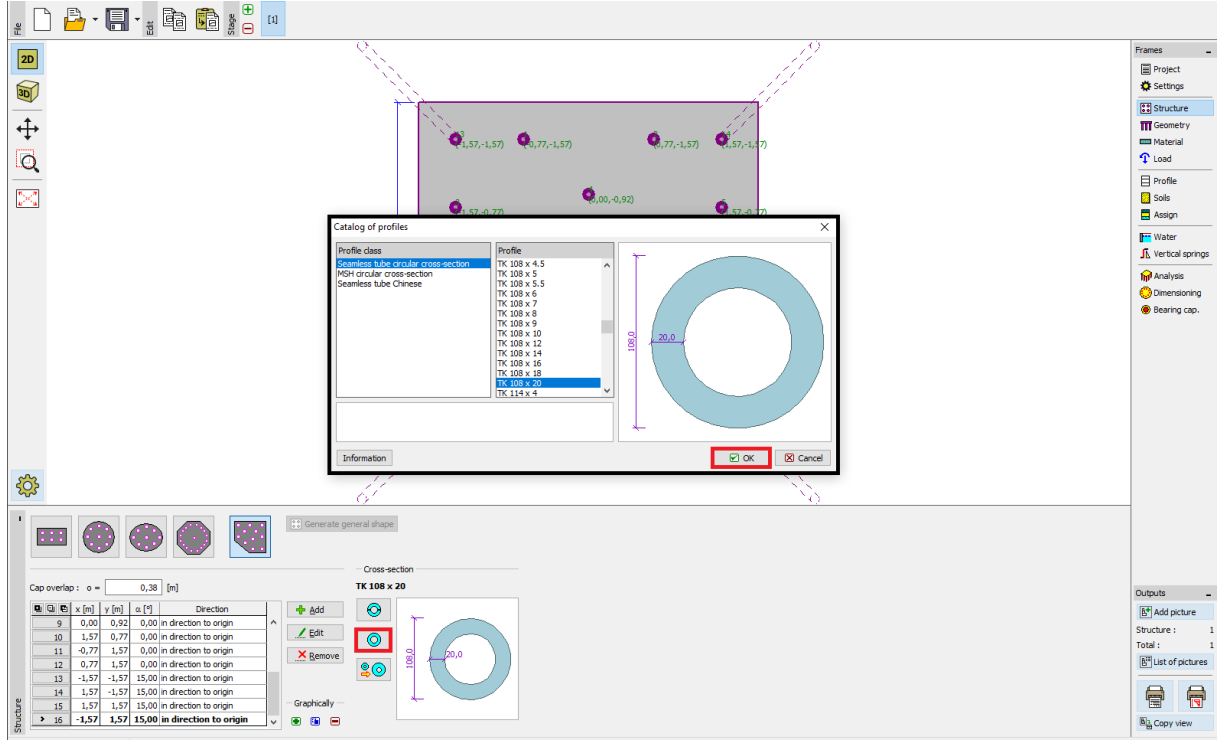

"Profilok katalógusa" párbeszédablak

**A "Geometria" menüben** megadjuk, hogy a "terepszinttől való mélység= 0.00 m", a "fejtömb vastagsága t = 1.20 m", a "mikrocölöpök hossza l = 6.00 m", az "injektált szakasz átmérője  $d_r = 0.30 m$ ", az "injektált szakasz hossza  $l_r = 3.00 m$ ", és végül megadhatjuk az "altalaj teherbírását", de ebben az esetben ezt nem vesszük figyelembe. Így az "altalaj teherbírása R = 0.00 k Pa".

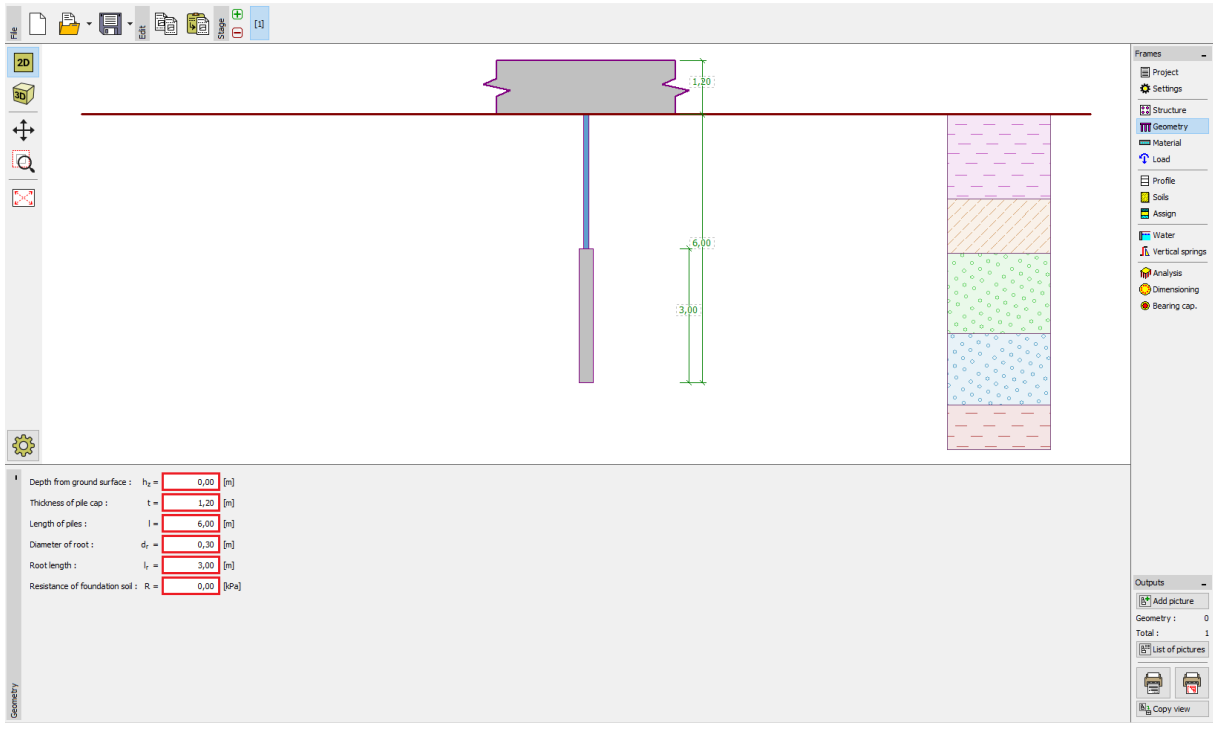

"Geometria" menü

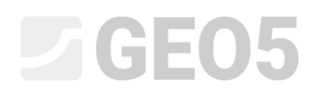

Megjegyzés: Az altalaj teherbírása nagyon fontos jellemző, és nagyon nagy befolyása van a számítás eredményére. Nagysága függ az altalaj típusától, a szerkezet céljától (új építésű, vagy megerősítés) és a tehertörténettől. Az  $N_R = A \cdot R$  erőt az összes teheresetben kivonjuk a megadott teherből.

Az "Anyag" menüben a szerkezet anyagjellemzőit adjuk meg. A fejtömbre megadjuk a térfogatsúlyt ( $\gamma = 23.00 \ kN/m^3$ ) és a betonminőséget C20/25 (a méretezéshez), a mikrocölöpök acélminőségére *EN 10210 – 1:* S355 értéket állítunk be. Az acél és beton anyagminőségek kiválaszthatók a "Katalógus" gombra kattintva.

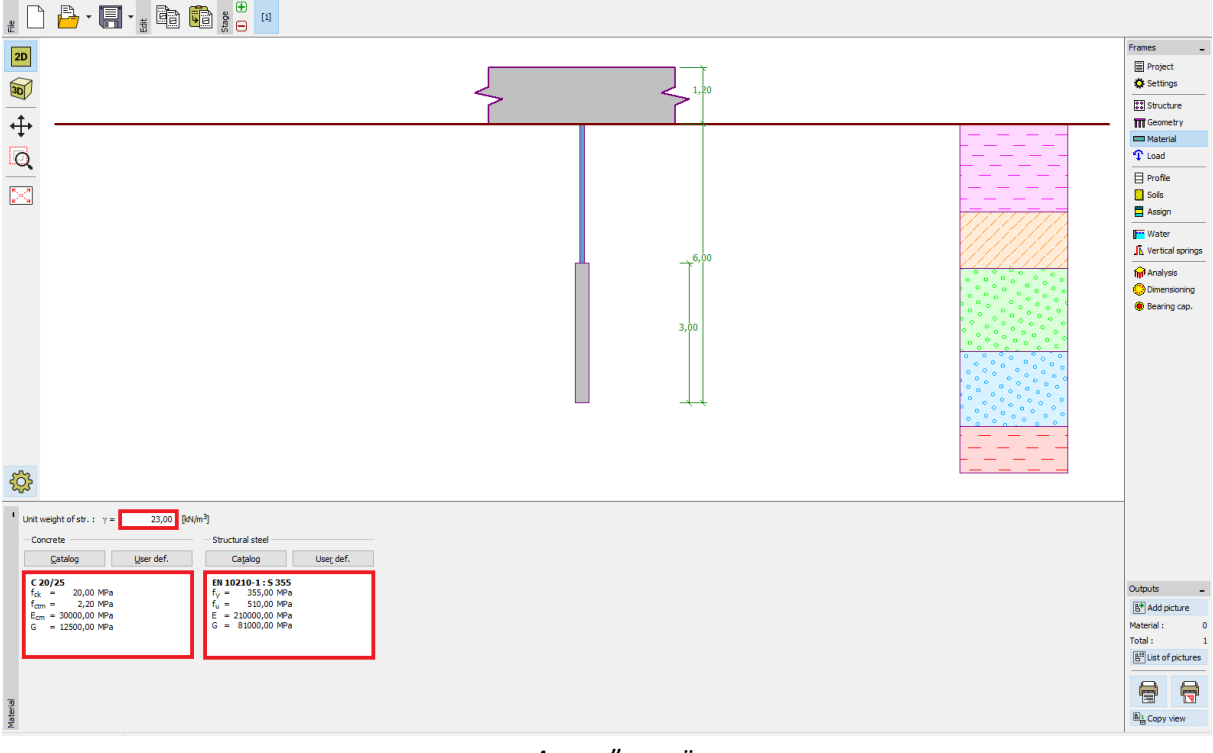

"Anyag" menü

**A "Teher" menüben** megadjuk a terheket. Az üzemi terheket a 3. táblázatban, a tervezési (mértékadó) terheket 4. táblázatban találjuk.

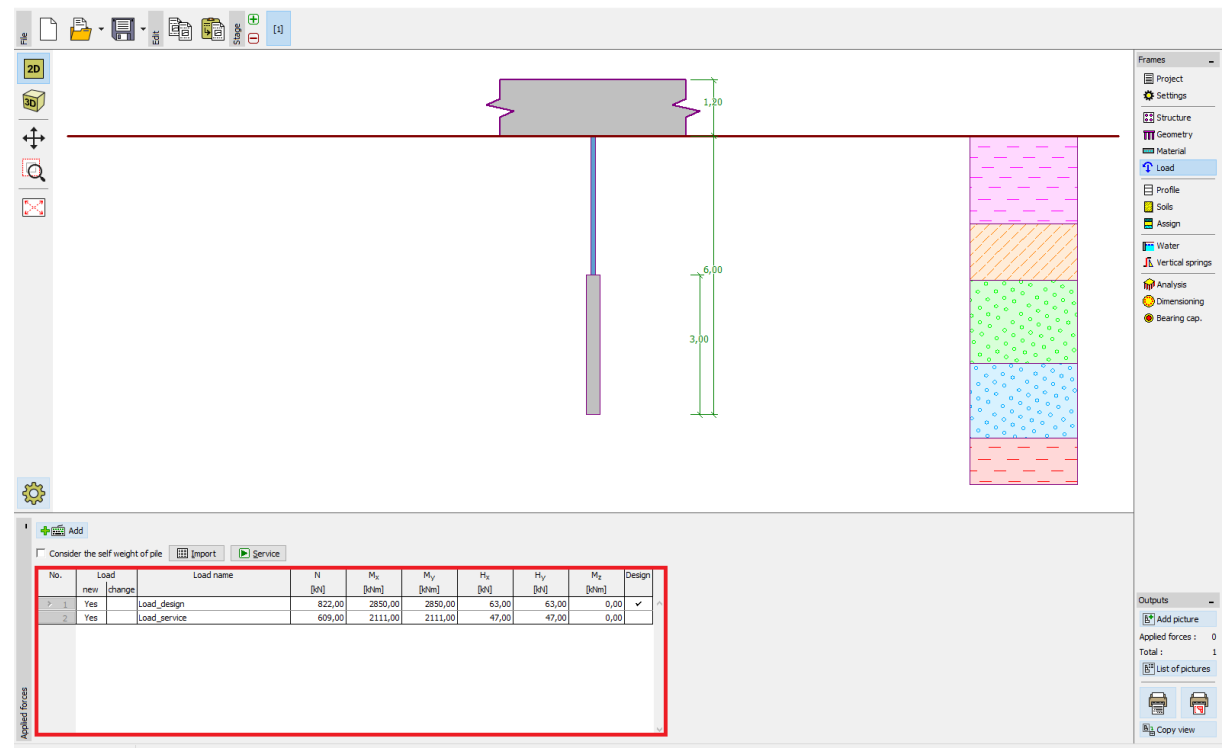

"Teher" menü

A geológiai szelvényt a "Profil", "Talajok" és "Hozzárendel" menükben adjuk meg. A "Profil" menüben beállítjuk a szelvény talajrétegeinek mélységi tartományait. A "Talajok" menüben megadjuk az alkalmazott talajok jellemzőit, végül a "Hozzárendel" menüben az egyes talajokat hozzárendeljük a szelvényhez. A geológiai profil egyes talajainak paramétereit a 2. táblázatban találjuk.

Az "Új talaj hozzáadása" párbeszédablakban meg kell adnunk adatokat az "ágyazási tényező meghatározásához". A "k tényező" értékkészletére és a "szóródási szög  $\beta$ " meghatározásához alkalmazható formulát megtaláljuk a Súgóban (F1 gomb), a "Lineáris ágyazási tényező" szócikkben.

| Edit soil parameters                                    |                                                            |          | ×                                     |
|---------------------------------------------------------|------------------------------------------------------------|----------|---------------------------------------|
| Identification<br>Name : <u>Sol 3 (G-F)</u><br>Gravel v | with trace of fines (G-F), dense                           |          | Color                                 |
| Basic data Unit weight :                                | γ = <u>19,00</u> [kN/m <sup>3</sup> ]                      | 19,0     | GEO  Pattern                          |
| Cohesion of soil :<br>— Settlement - oedometric modulu  | vef = [']<br>c <sub>ef</sub> = [kPa]                       | 0        | • • • • • • • • • • • • • • • • • • • |
| Poisson's ratio :<br>Settlement analysis :              | v = 0,25 [-]                                               | 0,25     | Gravel                                |
| Deformation modulus :<br>Uplift pressure                | E <sub>def</sub> = 95,00 [MPa]                             | 90 - 100 | Classification                        |
| Caic. mode of uplift :<br>Saturated unit weight :       | standard<br>γ <sub>sat</sub> = 19,00 [klN/m <sup>3</sup> ] |          | Clear                                 |
| - Determining modulus of subsoil<br>Coefficient :       | reaction<br>k = 250,00 [MN/m <sup>3</sup> ]                |          | OK + 🛋<br>OK + 💟                      |
| Angle of dispersion :                                   | β = <u>12,75</u> [⁰]                                       |          | Cancel                                |

"Új talaj hozzáadása" párbeszédablak

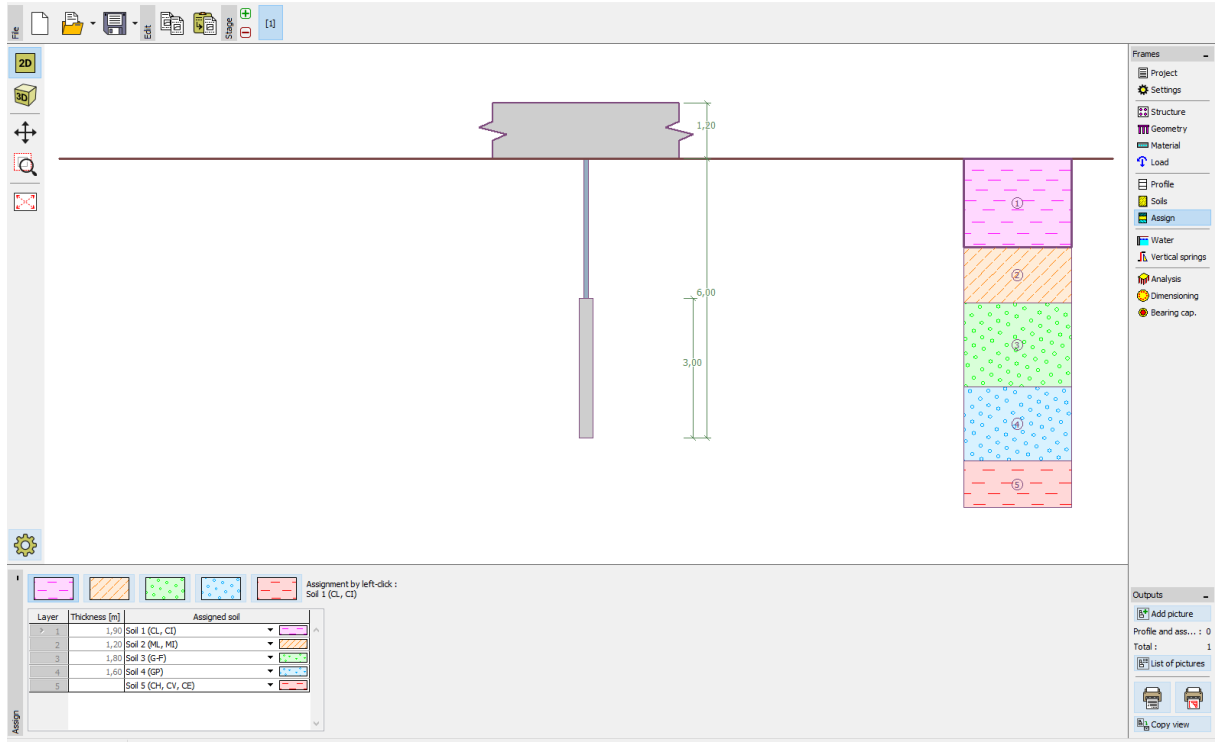

### "Hozzárendel" menü

**A "Függőleges rugók" menüben** a mikrocölöp függőleges viselkedését modellezzük. A mikrocölöp terhei az injektált szakasz talpán és köpenye mentén adódnak át a talajra.

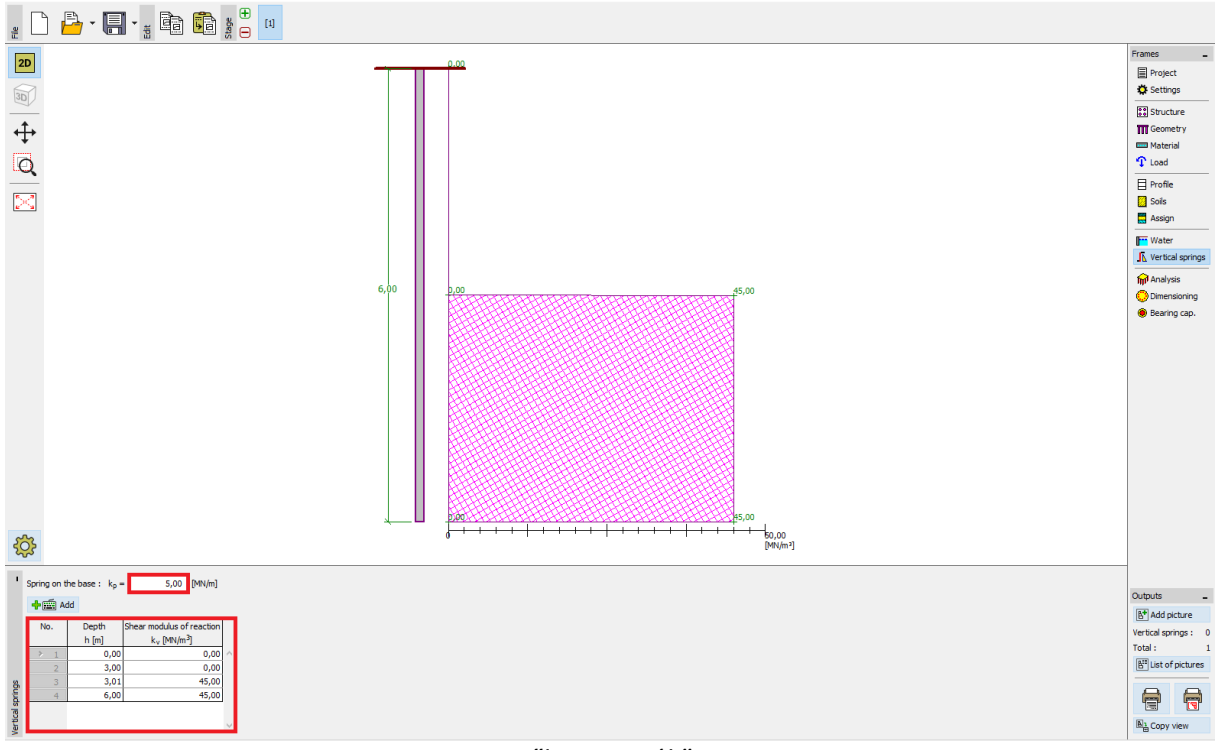

"Függőleges rugók" menü

**A "Számítás" menüben** hajtjuk végre a feladat számítását. Az eredményeket (igénybevételek, elmozdulások) a csoport egy mikrocölöpére vonatkozóan láthatjuk. Az ablak jobb oldalán a maximális igénybevételeket (összes teheresetből) és a maximális elmozdulásokat (csak üzemi teheresetekből) láthatjuk a teljes szerkezetre vonatkozóan. Az alábbi ábrán a 16. sz. mikrocölöp eredményeit láthatjuk.

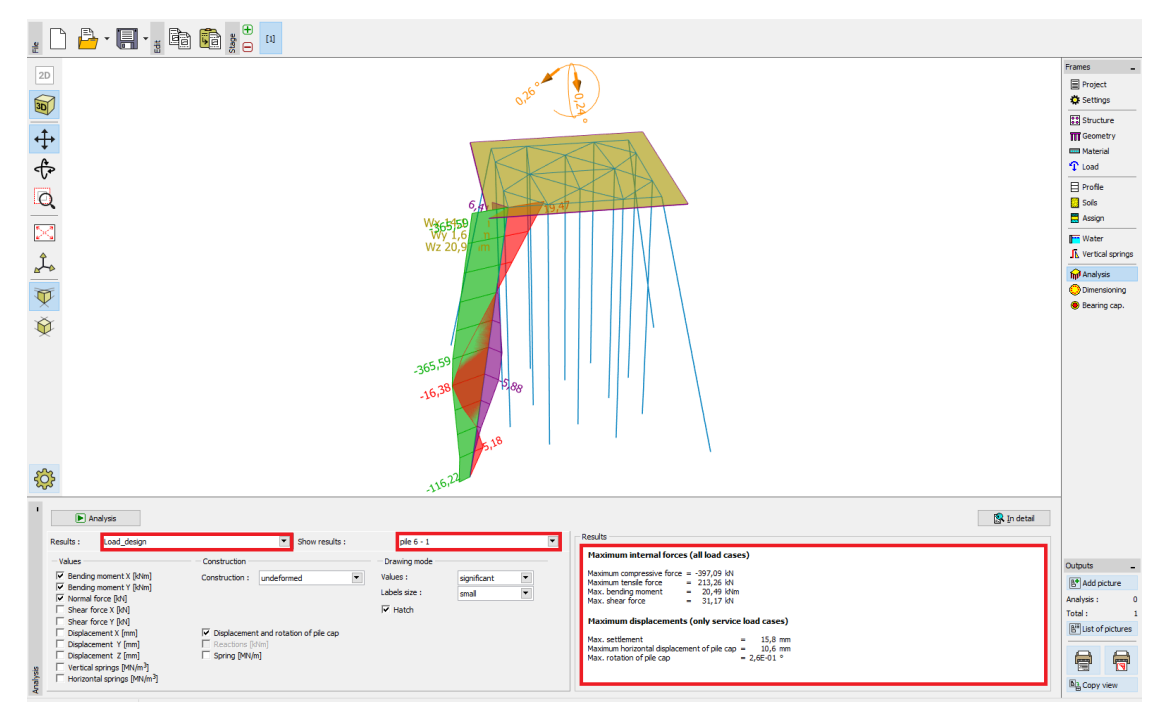

"Számítás" menü

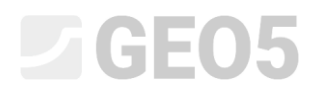

A számítás eredményei a megadott beállításokkal (maximális elmozdulásra) a következők:

| - Maximális süllyedés                       | 15.8 mm             |
|---------------------------------------------|---------------------|
| - Cölöpfej maximális vízszintes elmozdulása | 10.6 mm             |
| - Cölöpfej maximális elfordulása            | $2.6E - 01^{\circ}$ |

**A "Méretezés" menüben** láthatjuk az igénybevételeket a kiválasztott teheresetekből, vagy az összes tehereset burkolóábráit. Az eredmény akármelyik cölöpre megtekinthetjük. A eredő terhekből számított összes igénybevétel X és Y irányú komponense egyenlő. Az összes cölöp tehereseteire vonatkozó burkolóábrákat a következő ábra mutatja.

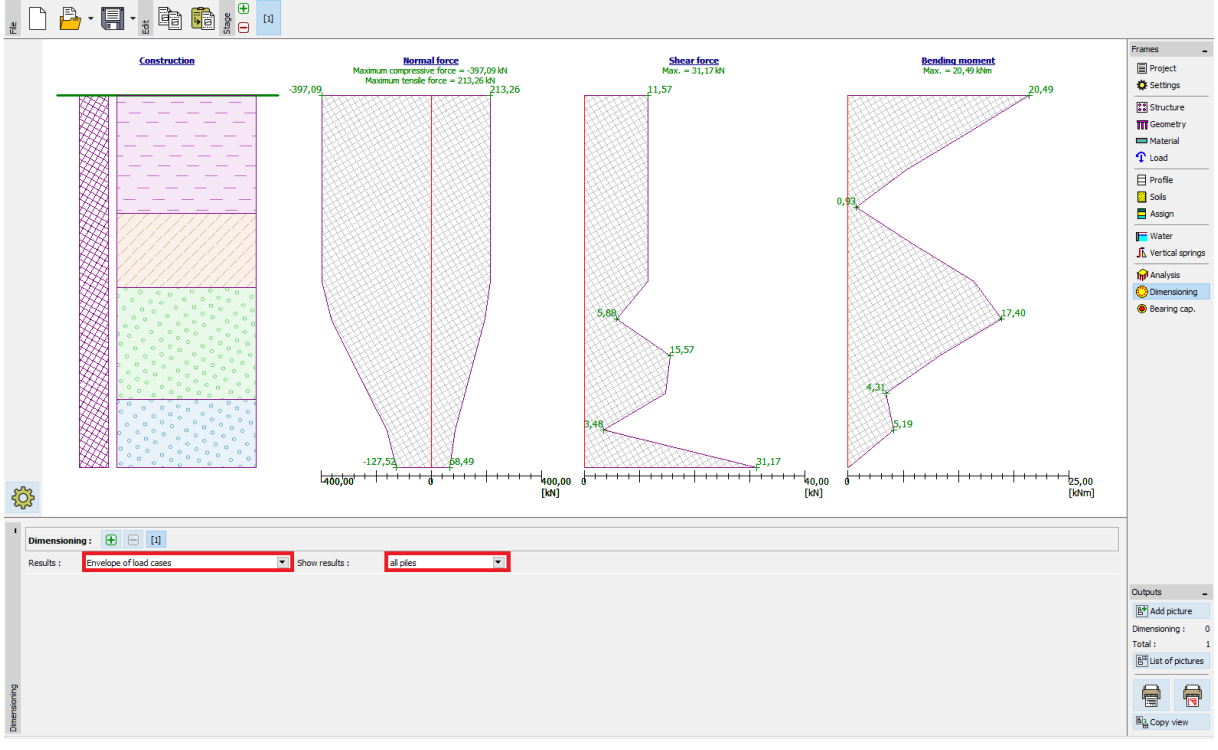

#### "Méretezés" menü

A mikrocölöp keresztmetszetének és injektált szakaszának ellenőrzéséhez meg kell nyitnunk a *GEO5 – Mikrocölöp* programot a "Teherbírás" menüre kattintva. Minden eddigi eredményt és adatot automatikusan importálunk a programba.

A mikrocölöp acél keresztmetszetének ellenőrzését a "Keresztmetszet ellenőrzése" menüben végezhetjük el. A program automatikusan számítja legnagyobb igénybevételnek kitett mikrocölöp eredményeit. A korróziót nem vesszük figyelembe, mivel esetünkben a mikrocölöp alapozás ideiglenes szerkezet.

Belső stabilitás ellenőrzése:

 $N_{crd} = 3646.39 \ kN \ge N_{max} = 397.09 \ kN$ 

A mikrocölöp keresztmetszet belső stabilitása MEGFELEL

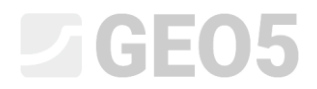

### Vegyes keresztmetszet teherbírása:

$$f_{y,d} = 236.67 MPa \geq \sigma_s = 171.96 MPa$$

#### A vegyes keresztmetszet teherbírása MEGFELEL

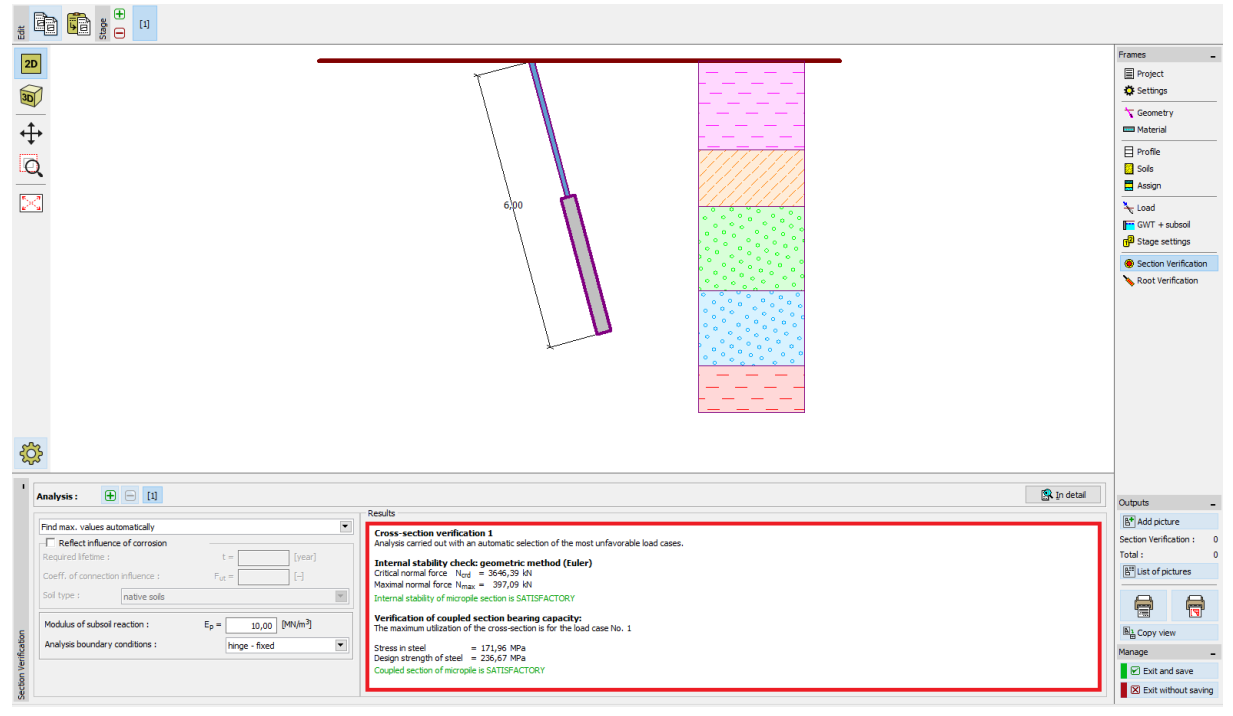

"Keresztmetszet ellenőrzése" menü

Az injektált szakasz teherbírását az "Injektált szakasz ellenőrzése" menüben ellenőrizhetjük. Az ellenőrzést Lizzi elmélete szerint végezzük.

Megjegyzés: Az injektált szakasz ellenőrzésének számítási módszerét a "Beállítások" menüben a "Mikrocölöp" fülön változtathatjuk.

Nyomott mikrocölöp ellenőrzése:

 $R_s = 633.35 \ kN \ge N_{\text{max}} = 397.09 \ kN$  - Szár ellenállása

$$R_d = 422.23 \ kN \ge N_{\text{max}} = 397.09 \ kN$$
 - Mikrocölöp injektált szakaszának

teherbírása

### A nyomott mikrocölöp teherbírása MEGFELEL

Húzott mikrocölöp ellenőrzése:

 $R_s = 633.35 \ kN \ge N_{\text{max}} = 213.26 \ kN$  - Szár ellenállása

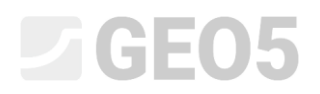

 $R_d = 422.23 \ kN \ge N_{
m max} = 213.26 \ kN$  - Mikrocölöp injektált szakaszának teherbírása

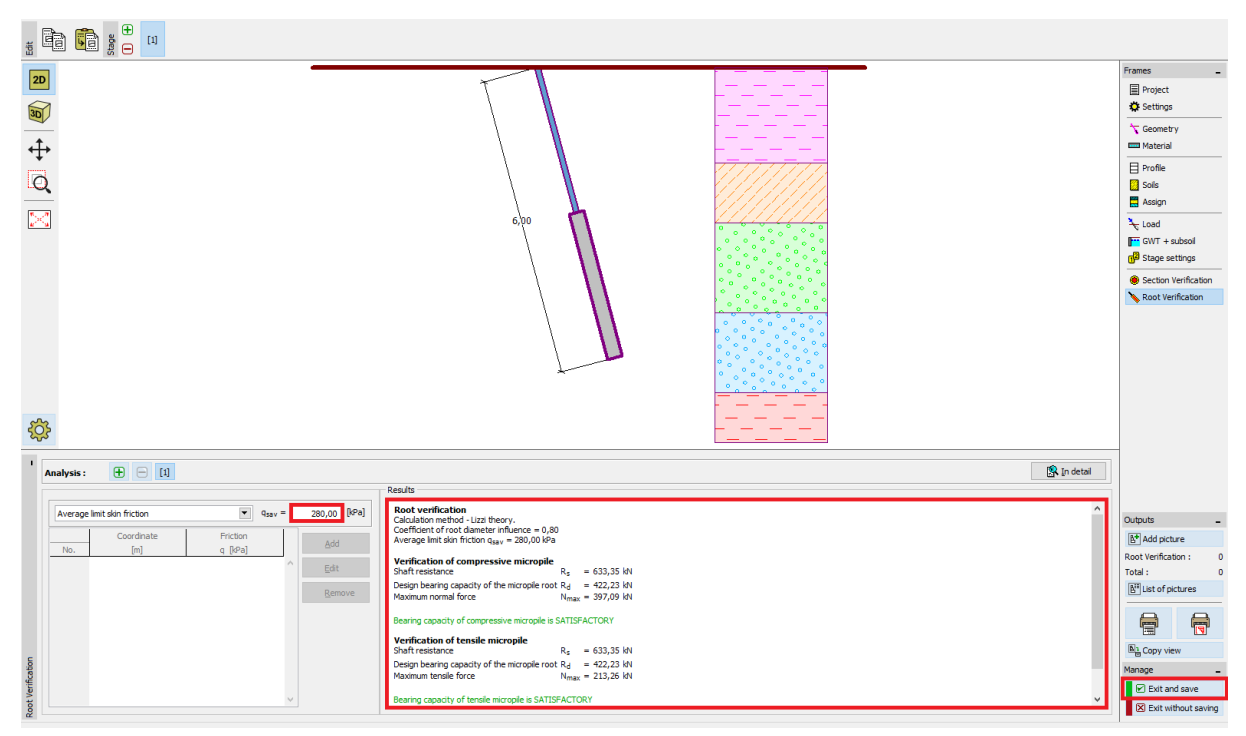

### A húzott mikrocölöp teherbírása MEGFELEL

"Injektált szakasz teherbírása" menü

Az utolsó lépés az eredmények mentése a "Kilépés és mentés" gombbal, ahogy az előző ábrán mutatjuk.

#### Következtetés:

A fejtömb maximális süllyedése, vízszintes elmozdulása és elfordulása a megengedhető értékeken belül vannak.

A TK 108/20 kialakítású *EN 10210-1: S355* acélminőségű mikrocölöp és annak injektált szakasza megfelel a *EN 1997 – DA2* szerinti követelményeknek.